## How to access Dual Immersion Applications on Applitrack

- 1. On the sidebar menu, go to **MY ACCOUNT**
- 2. Then click on MY FOLDERS & ROUTINGS
- 3. Then in the main part of the screen, click on **MY ROUTINGS** and you should be able to see the vacancies

## Here's a screenshot (the JobID numbers for this year are different)

| My Folders & Routings<br>Click a group to show applicants in it.                                                                |        |
|----------------------------------------------------------------------------------------------------|--------|
| ▶ <u>My Folders</u>                                                                                                    |        |
| > Shared Folders                                                                                                    |        |
| ▶ Inactive Folders                                                                                                    |        |
| <u>My Routings</u> :: Weing Al Applications - <u>Show Not Opened</u>   <u>Edit Routings</u>                                     |        |
| Email me when someone applies for any of the following positions:     • JobCode: 6575 - Chinese Dual Language Immersion Teacher | Applic |
|                                                                                                    |        |
| Applicant totals are kept for the duration of your session.<br>:: Refeesh Totals                                                |        |

\*\*Make sure you are "Viewing All Applications". If not, click the "**Show All**" link under My Routings.